# Lösung zu Aufgabe 16.4

Zum Einlesen der Daten:

Die Aufgabe wird mit dem Statistik-Programm SPSS gelöst. Hierzu muss zunächst der Datensatz absol95.txt in den SPSS-Editor eingelesen werden. Laden Sie dazu das Datenfile *absol95.txt* und die Hilfsdatei *readme.txt* aus dem Internet herunter. Die Daten liegen im sog. ASCII-freefield-Format vor.

Öffnen Sie zuerst in einem beliebigen Texteditor die *readme.txt*-Datei. Wählen Sie anschließend im SPSS-Editor in der Menüzeile den Punkt *File ® Read ASCII Data ® Freefield*. Klicken Sie den *Browse*-Button und arbeiten Sie sich dann durch die Verzeichnisse bis zu *absol95.txt* durch.

Im nächsten Schritt müssen die Variablen definiert werden. Die Variablennamen und -kodierungen können Sie der Datei *readme.txt* entnehmen. Geben Sie dazu den Variablennamen in das Feld *Name* ein, wählen den Variablentyp *Numeric* und klicken den *Add*-Button. Nachdem Sie dies für alle sechs Variablen durchgeführt haben, klicken Sie *OK*. SPSS liest daraufhin die Daten ein.

In SPSS können Sie die Variablen und deren Ausprägungen noch mit den in der *readme.txt*-Datei angegebenen Labels versehen.

Die Lösungen der Teilaufgaben sind folgendermaßen aufgebaut:

Zunächst wird erklärt, wie man sich durch das Menü durchklickt, und welche Angaben gemacht werden müssen, um zu einer Lösung zu gelangen. Danach ist der vom Programm erzeugte Output wiedergegeben.

(a)
Vergleich des mittleren Einkommens in den verschiedenen Beschäftigungsverhälnissen:
Menüleiste Statistics 
 <sup>®</sup> Compare Means 
 <sup>®</sup> Means:
Dependent: stlohn
Independent: beschver

Als Output erscheint eine Tabelle, die neben den gesuchten Gruppenmittelwerten auch schon die in Teilaufgabe (b) gefragten Standardabweichungen enthält:

### Means

|                                      | Cases |         |          |         |       |         |  |  |  |
|--------------------------------------|-------|---------|----------|---------|-------|---------|--|--|--|
|                                      | Inclu | Ided    | Excluded |         | Total |         |  |  |  |
|                                      | Ν     | Percent | Ν        | Percent | Ν     | Percent |  |  |  |
| Stundenlohn *<br>Beschäftigungsverh. | 182   | 100.0%  | 0        | .0%     | 182   | 100.0%  |  |  |  |

### **Case Processing Summary**

#### Report

| Stundenlohn             |                   |         |
|-------------------------|-------------------|---------|
| unbefristet             | Mean              | 37.2855 |
|                         | Ν                 | 106     |
|                         | Std.<br>Deviation | 11.2755 |
| befristet               | Mean              | 30.7725 |
|                         | Ν                 | 50      |
|                         | Std.              | 6 0799  |
|                         | Deviation         | 0.9700  |
| selbständig/freiberufl. | Mean              | 32.3901 |
|                         | Ν                 | 26      |
|                         | Std.<br>Deviation | 16.4617 |
| Total                   | Mean              | 34.7969 |
|                         | N                 | 182     |
|                         | Std.<br>Deviation | 11.5456 |

Die Mittelwerte in den drei Gruppen unterscheiden sich deutlich voneinander. Absolventen in befristeten Beschäftigungsverhältnissen verdienen mit etwa 30.80 DM unterdurchschnittlich. Etwas besser sieht es bei den selbständig oder freiberuflich Tätigen aus. Auch ihr Verdienst liegt zwar unter dem Gesamtmittel von 34.80 DM, sie verdienen aber etwa 1.50 DM in der Stunde mehr als die Angestellten. Der mittlere Stundenlohn von Absolventen unbefristeten befristet in Beschäftigungsverhältnissen ist dagegen mit etwa 37.30 DM deutlich über dem Durchschnitt. Auffallend sind auch die großen Unterschiede in den Standardabweichungen. Die geringste Variabilität mit einer Standardabweichung von 7 DM tritt in der Gruppe der befristet Beschäftigten auf. Mehr als doppelt so hoch ist die Standardabweichung bei den Selbständigen bzw. freiberuflich Tätigen.

### (b1)

Wie in Teilaufgabe (a) schon bemerkt, unterscheiden sich die Standardabweichungen stark voneinander. Die Daten sprechen also eher gegen das Vorliegen einer Varianzhomogenität.

### (b2)

Unter dem Menüpunkt Graphs befindet sich der Punkt Histogram.

Wählen Sie die Variable *stlohn* und zum Vergleich mit der Normalverteilung auch noch den Punkt *display normal curve*. SPSS erzeugt daraufhin ein Histogramm und eine Normalverteilungskurve mit den empirischen Momenten als Parameter.

## Graph

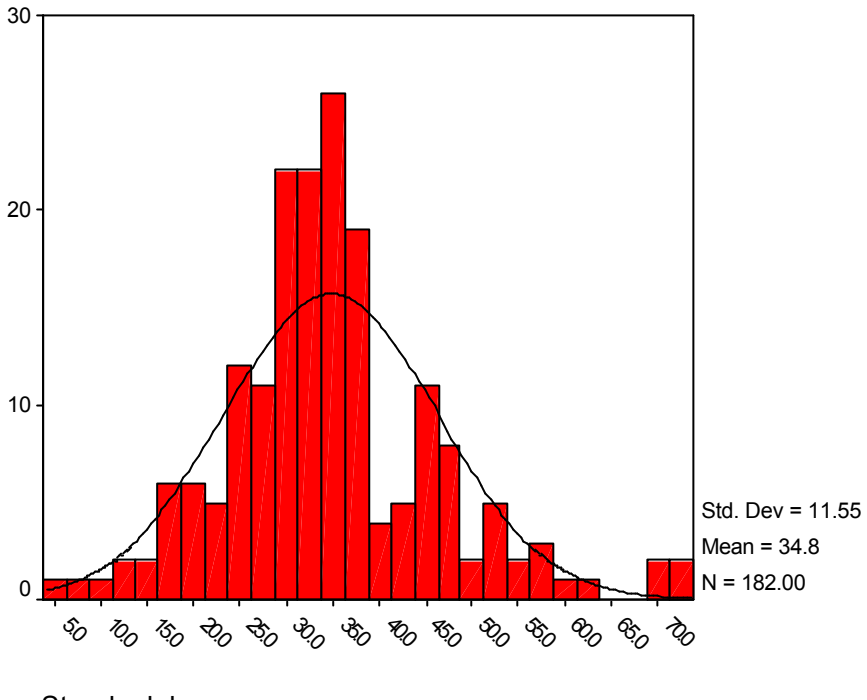

Stundenlohn

Die Annahme der Normalverteilung scheint aufgrund des Histogramms eher kritisch zu sein: Die Ränder der Verteilung sind im Gegensatz zur Normalverteilung relativ stark gewichtet. Außerdem weist die Verteilung eine gewisse Unsymmetrie auf.

(b3)

Eine weitere Möglichkeit, die Annahme der Normalverteilung zu beurteilen, bietet der Kolmogorov-Smirnov-Test.

Test distribution: normal

## **NPar Tests**

One-Sample Kolmogorov-Smirnov Test

|                        |                | Stundenlohn |
|------------------------|----------------|-------------|
| Ν                      |                | 182         |
| Normal Parameters a,b  | Mean           | 34.7969     |
|                        | Std. Deviation | 11.5456     |
| Most Extreme           | Absolute       | .116        |
| Differences            | Positive       | .116        |
|                        | Negative       | 058         |
| Kolmogorov-Smirnov Z   |                | 1.568       |
| Asymp. Sig. (2-tailed) |                | .015        |

- a. Test distribution is Normal.
- b. Calculated from data.

Die Testentscheidung wird hier mit Hilfe des *p*-Wertes durchgeführt. Aus den Daten erhält man einen *p*-Wert von 0.015. Da 0.015<0.05 kann die Annahme der Normalverteilung zum Signifikanzniveau  $\alpha$ =0.05 verworfen werden .

Insgesamt muss also die Annahme der Normalverteilung sehr kritisch beurteilt werden. Außerdem geben die Daten den Hinweis, dass auch nicht selbstverständlich von einer Homogenität der Varianz ausgegangen werden kann.

### (c)

Eine einfaktorielle Varianzanalyse kann in SPSS mit der Prozedur *ONEWAY* durchgeführt werden. Hierzu *Statistics* ® *Compare means* ® *Oneway ANOVA*. Wählen Sie *stlohn* als abhängige Variable und *beschver* als Faktor.

### Oneway

|             |                   | Sum of<br>Squares | df  | Mean<br>Square | F     | Sig. |
|-------------|-------------------|-------------------|-----|----------------|-------|------|
| Stundenlohn | Between<br>Groups | 1616.855          | 2   | 808.427        | 6.428 | .002 |
|             | Within<br>Groups  | 22510.562         | 179 | 125.757        |       |      |
|             | Total             | 24127.416         | 181 |                |       |      |

ANOVA

Der *F*-Test liefert einen *p*-Wert von 0.002. Geht man also davon aus, dass die Voraussetzungen der Varianzanalyse erfüllt sind, kann man zum Signifikanzniveau  $\alpha$ =0.05 schließen, dass die Art des Beschäftigungsverhältnisses Einfluss auf den Stundenlohn hat.

Zur Durchführung von Paarvergleichen gibt es in SPSS keine vorgefertigte Prozedur; man muss deshalb den Umweg über sogenannte Filter einschlagen, die über die folgenden Menüpunkte realisiert werden:

Data  $\ensuremath{\mathbb{B}}$  Select Cases  $\ensuremath{\mathbb{B}}$  , beschver" anklicken  $\ensuremath{\mathbb{B}}$  If condition is satisfied  $\ensuremath{\mathbb{B}}$  If  $\ensuremath{\mathbb{B}}$  , beschver=1 or beschver=2"

Auf diese Weise erhält man einen reduzierten Datensatz, der nur noch aus den Fällen besteht, für die die Variable *beschver* die Werte "1" oder "2" annimmt. Im Editor sind die ausgesonderten Fälle durchgestrichen.

Führen Sie nun die Varianzanalyse wie oben durch: Statistics ® Compare means ® Oneway ANOVA

# Oneway

### ANOVA

|             |                   | Sum of<br>Squares | df  | Mean<br>Square | F      | Sig. |
|-------------|-------------------|-------------------|-----|----------------|--------|------|
| Stundenlohn | Between<br>Groups | 1441.149          | 1   | 1441.149       | 14.104 | .000 |
|             | Within<br>Groups  | 15735.851         | 154 | 102.181        |        |      |
|             | Total             | 17177.000         | 155 |                |        |      |

Wiederholen Sie nun dieselben Schritte mit der Filteranweisung "beschver=1 or beschver=3".

# Oneway

|             |                   | Sum of<br>Squares | df  | Mean<br>Square | F     | Sia. |
|-------------|-------------------|-------------------|-----|----------------|-------|------|
| Stundenlohn | Between<br>Groups | 500.354           | 1   | 500.354        | 3.232 | .075 |
|             | Within<br>Groups  | 20124.051         | 130 | 154.800        |       |      |
|             | Total             | 20624.405         | 131 |                |       |      |

ANOVA

Führen Sie die Anweisungsfolge nun ein drittes Mal mit der Filterbedingung "beschver=2 or beschver=3" aus.

## Oneway

|             |                   |                   | ANOVA |                |      |      |
|-------------|-------------------|-------------------|-------|----------------|------|------|
|             |                   | Sum of<br>Squares | df    | Mean<br>Square | F    | Sig. |
| Stundenlohn | Between<br>Groups | 44.757            | 1     | 44.757         | .362 | .549 |
|             | Within<br>Groups  | 9161.222          | 74    | 123.800        |      |      |
|             | Total             | 9205.979          | 75    |                |      |      |

Zum Signifikanzniveau  $\alpha$ =0.05 kann man nur bei dem Vergleich von befristeten mit unbefristeten Beschäftigungsverhältnisse auf einen Einfluss auf den Stundenlohn schließen, da hier der *p*-Wert < 0.05 ist. Der bei der Varianzanalyse mit dem kompletten Datensatz entdeckte Zusammenhang zwischen Beschäftigungsverhältnis und Stundenlohn ist also auf einen Unterschied im Stundenlohn zwischen den abhängig unbefristet und befristet Beschäftigten zurückzuführen. Vor der Bearbeitung der nächsten Aufgaben müssen alle Fälle wieder aktiviert werden, d.h. die Filterung muss aufgehoben werden. Dies realisieren Sie, indem Sie *Data ® Select Cases ® All cases* klicken.

d)

Diese Fragestellung kann mit dem t-Test gelöst werden.Statistics ® Compare means ® Independent-Samples-T-TestTest Variable:stlohnGrouping Variable:geschl® Define Groups0Group 1:0Group 2:1

# T-Test

### **Group Statistics**

|             |            |     |         | Std.      | Std. Error |
|-------------|------------|-----|---------|-----------|------------|
|             | Geschlecht | N   | Mean    | Deviation | Mean       |
| Stundenlohn | männlich   | 81  | 37.7469 | 12.4038   | 1.3782     |
|             | weiblich   | 101 | 32.4310 | 10.2707   | 1.0220     |

|             |                                      | Levene's<br>Equality of | s Test for<br>Variances | t-test for Equality of Means |         |            |            |            |                       |                      |
|-------------|--------------------------------------|-------------------------|-------------------------|------------------------------|---------|------------|------------|------------|-----------------------|----------------------|
|             |                                      |                         |                         |                              |         | Sia.       | Mean       | Std. Error | 95% Co<br>Interval of | nfidence<br>the Mean |
|             |                                      | F                       | Sig.                    | t                            | df      | (2-tailed) | Difference | Difference | Lower                 | Upper                |
| Stundenlohn | Equal<br>variances<br>assumed        | 3.315                   | .070                    | 3.163                        | 180     | .002       | 5.3158     | 1.6808     | 1.9993                | 8.6324               |
|             | Equal<br>variances<br>not<br>assumed |                         |                         | 3.098                        | 154.738 | .002       | 5.3158     | 1.7158     | 1.9265                | 8.7052               |

#### Independent Samples Test

Der *p*-Wert (in der Spalte *Sig.*) ist sowohl unter der Annahme gleicher Varianzen, als auch unter Varianzheterogenität mit 0.002 signifikant. Die genannte Vermutung, dass der Stundenlohn von Männern im Schnitt höher ist als der von Frauen, lässt sich also bestätigen.

(e)

Zuerst wird eine neue Variable erzeugt, die die Variable Fachadäquanz in drei Kategorien einteilt. In SPSS benötigt man hierzu den Befehl *Compute*, den man unter dem Menüpunkt *Transform* findet. Als *Target*-Variable wählt man den Namen für die neue Variable, z.B. *kat*, und teilt die Ausprägungen der ursprünglichen Variable Fachadäquanz folgendermaßen den neugebildeten Kategorien zu:

| Numeric Expression "1" ® | If ®            | Include if case ${\mathbb R}$    | adaequat $< 9 \mathbb{R}$      | Continue ® | OK |
|--------------------------|-----------------|----------------------------------|--------------------------------|------------|----|
| Numeric Expression "2" ® | If ®            | Include if case ${\mathbb R}$    |                                |            |    |
|                          |                 | adaequat > 8 and $ada$           | equat $< 17$ $\textcircled{B}$ | Continue ® | OK |
| Numeric Expression "3" ® | If $\mathbb{R}$ | Include if case ${}^{	extsf{B}}$ | adaequat > $16 \mathbb{R}$     | Continue ® | OK |

Nachdem nun die Variablen in der benötigten Form vorliegen, können die deskriptiven Maße für die Stärke des Zusammenhangs berechnet werden. Dies geschieht mit der Prozedur *Crosstabs*. Zuerst wird der Zusammenhang zwischen *zufried* und *wunsch* betrachtet:

| Statistics $\mathbb{B}$ | Summarize ® Crosstabs.              |
|-------------------------|-------------------------------------|
| Rows                    | zufried                             |
| Column                  | wunsch                              |
| Statistics              | Contingency coefficient, Chi-Square |

Es wird nun eine Kontingenztafel erstellt, der Kontingenzkoeffizient berechnet und der  $\chi^2$ -Test durchgeführt.

## Crosstabs

### **Case Processing Summary**

|                                         |           | Cases  |     |         |       |         |  |  |  |  |
|-----------------------------------------|-----------|--------|-----|---------|-------|---------|--|--|--|--|
|                                         | Va        | llid   | Mis | sing    | Total |         |  |  |  |  |
|                                         | N Percent |        | Ν   | Percent | Ν     | Percent |  |  |  |  |
| berufliche<br>Zufriedenheit<br>* WUNSCH | 182       | 100.0% | 0   | .0%     | 182   | 100.0%  |  |  |  |  |

#### berufliche Zufriedenheit \* WUNSCH Crosstabulation

Count

|                             |                     | WUNSCH              |            |       |
|-----------------------------|---------------------|---------------------|------------|-------|
|                             |                     | keine<br>Übereinst. | Übereinst. | Total |
| berufliche<br>Zufriedenheit | sehr<br>unzufrieden | 5                   | 4          | 9     |
|                             | unzufrieden         | 15                  | 11         | 26    |
|                             | zufrieden           | 53                  | 56         | 109   |
|                             | sehr<br>zufrieden   | 15                  | 23         | 38    |
| Total                       |                     | 88                  | 94         | 182   |

### **Chi-Square Tests**

|                                 | Value              | df | Asymp.<br>Sig.<br>(2-sided) |
|---------------------------------|--------------------|----|-----------------------------|
| Pearson<br>Chi-Square           | 2.298 <sup>a</sup> | 3  | .513                        |
| Likelihood Ratio                | 2.311              | 3  | .510                        |
| Linear-by-Linear<br>Association | 2.011              | 1  | .156                        |
| N of Valid<br>Cases             | 182                |    |                             |

a. 2 cells (25.0%) have expected count less than 5. The minimum expected count is 4.35.

### **Symmetric Measures**

|                      |             | Value | Approx.<br>Sig. |
|----------------------|-------------|-------|-----------------|
| Nominal by Nominal C | Contingency | .112  | .513            |
| N of Valid Cases     |             | 182   |                 |

a. Not assuming the null hypothesis.

b. Using the asymptotic standard error assuming the null hypothesis.

Der Kontingenzkoeffizient von 0.112 lässt keinen starken Zusammenhang zwischen der beruflichen Zufriedenheit und der Übereinstimmung mit dem Berufsfeldwunsch vermuten. Dies wird durch den hohen *p*-Wert des  $\chi^2$ -Tests (0.513) bestätigt.

Da bei der Prozedur *Crosstabs* mit Option *Contingency coefficient* der  $\chi^2$ -Test schon standardmäßig integriert ist, wird im folgenden auf eine getrennte Angabe verzichtet. Die Beurteilung des Zusammenhangs zwischen der Fachadäquanz (bzw. der neu erzeugten Variable *kat*) und der Zufriedenheit (*zufried*) läuft völlig analog:

| Statistics ®      | Summarize ® | Crosstabs.              |
|-------------------|-------------|-------------------------|
| Rows              |             | zufried                 |
| Column            |             | kat                     |
| <b>Statistics</b> |             | Contingency coefficient |

# Crosstabs

### **Case Processing Summary**

|                                      | Cases |         |         |         |       |         |
|--------------------------------------|-------|---------|---------|---------|-------|---------|
|                                      | Valid |         | Missing |         | Total |         |
|                                      | Ν     | Percent | Ν       | Percent | Ν     | Percent |
| berufliche<br>Zufriedenheit<br>* KAT | 182   | 100.0%  | 0       | .0%     | 182   | 100.0%  |

### berufliche Zufriedenheit \* KAT Crosstabulation

Count

|                             |                     | KAT  |      |      |       |
|-----------------------------|---------------------|------|------|------|-------|
|                             |                     | 1.00 | 2.00 | 3.00 | Total |
| berufliche<br>Zufriedenheit | sehr<br>unzufrieden | 6    | 2    | 1    | 9     |
|                             | unzufrieden         | 14   | 10   | 2    | 26    |
|                             | zufrieden           | 31   | 65   | 13   | 109   |
|                             | sehr<br>zufrieden   | 10   | 20   | 8    | 38    |
| Total                       |                     | 61   | 97   | 24   | 182   |

### Symmetric Measures

|                    |                            | Value | Approx.<br>Sig. |
|--------------------|----------------------------|-------|-----------------|
| Nominal by Nominal | Contingency<br>Coefficient | .264  | .034            |
| N of Valid Cases   |                            | 182   |                 |

a. Not assuming the null hypothesis.

b. Using the asymptotic standard error assuming the null hypothesis.

Hier kann zum Signifikanzniveau  $\alpha$ =0.05 von einem Zusammenhang zwischen der Fachadäquanz und der beruflichen Zufriedenheit ausgegangen werden, da der *p*-Wert des  $\chi^2$ -Tests 0.034<0.05 ist.